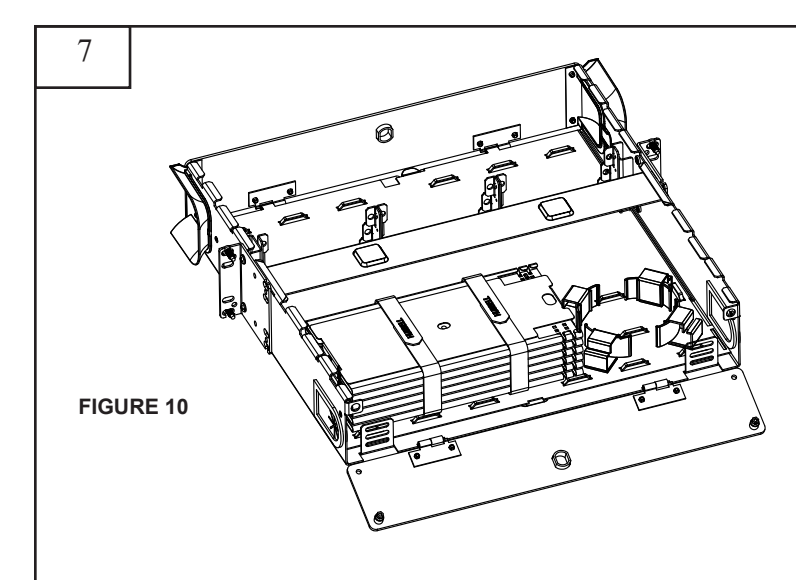

ontrol No Page 4 of 4 HWS772243 Date: 5/16/23

## 7.1 Splice Tray Installation: (See Figure 10)

Hubbell splice trays may be secured to the tray with the Velcro straps.

FIGURE 11

CABLE INSTALLATION

Note: For additional splice capacity use the FCR350SE enclosure and route the cables through the knockout in the top or bottom of the enclosure.

## Cable Installation

8

8.1 Route the primary cable into the back of the cabinet, allowing approx. 6 feet of service loop. Mark the cable tie down point on the primary jacket. Remove the cable from the enclosure.

8.2 Strip off the cable sheath, cut off all strength members, and break out the fiber sub-units. Re-route the cable into the enclosure and secure the primary jacket with cable ties at the back flange of the chassis. Avoid sharp bends or over-tightening the cable ties. Tie down the sub units with slack in an "S" shape as shown to allow full tray movement without binding.

8.3 Strip approx. 2 feet of jacket from the sub-units. Using the adhesive clips, form a large loop leaving the 2 feet of individual fibers for the last loop. Be sure the tray does not kink the fibers or cables.

8.4 Terminate the fibers with connectors using breakout kits or splices as required by manufacturer's procedures. Clean all connectors and plug into the adapters. Route any excess fibers into the clips provided. Allow a minimum fiber service loop diameter of three inches.

## 9 Patch Cord Installation

9.1 Connect all patch cords from the front adapter ports to the active equipment. Route the cables out the left and right access ports in the front sides of the cabinet.

9.2 Use the Velcro straps to secure the cables to the tray.

Hubbell Premise Wiring, HUBBELL INCORPORATED (Delaware) 23 Clara Dr Mystic, CT 06355 (800) 626-0005, Fax (860) 535-8328 www.hubbell-premise.com

| GU       | <sup>®</sup> Hubbell Premise Wiring<br>FCR FIBER ENCL                                                                                                    | Instru<br>OSUR                                                                |
|----------|----------------------------------------------------------------------------------------------------|-------------------------------------------------------------------------------|
| 1        | General Information                                                                                                    |                                                                               |
| 1.1      | This Instruction Sheet applies to the followin                                                                                                    | g Hubb                                                                        |
|          | FCR1U3SPX, FCR1U3SPXW<br>FCR2U6SPX, FCR2U6SPXW<br>FCR2U9SPX, FCR2U9SPXW<br>FCR3U12SPX, FCR3U12SPXW<br>FCR4U15SPX, FCR4U15SPXW                                                                                                    | 1 Unit 2<br>2 Unit 1<br>2 Unit 2<br>3 Unit 2<br>4 Unit 2                      |
|          | Note: All FCR units accommodate a lock on separately.                                                                                                    | both fro                                                                      |
|          | The FCR Series Fiber Enclosures provide fib<br>MT-RJ configurations. Hubbell FSP Series A<br>Hubbell Adapter Panels are available with hi<br>ment sleeves, to support either multimode or<br>"High Density" configurations, allowing for<br>be installed in the smoked plastic door to allo<br>of these enclosures. For additional splicing r<br>up to five Splice Trays. | er patch<br>dapter<br>gh-qual<br>single r<br>a higher<br>ow the d<br>needs, H |
| 1.2      | Each FCR Enclosure includes one fully as-<br>sembled and package enclosure and one FCR<br>Enclosure Accessory Kit.                                                                                                    | lter<br>1                                                                     |
| No<br>en | <b>te:</b> Compare contents with the parts list to sure that you have received all parts.                                                                                                    | 2<br>3<br>4                                                                   |
| 1.3      | Tools Required:                                                                                                    | 5                                                                             |
|          | Philips Head Screwdriver                                                                                                    | 7                                                                             |
|          | Flat Head Screwdriver                                                                                                    | 8                                                                             |
|          | Pliers/Cutters                                                                                                    |                                                                               |
|          | Knife or Cable Strip Tool                                                                                                    |                                                                               |
| 2        | Rack Mounting                                                                                                    | Th                                                                            |
|          | <b>_</b>                                                                                                    | scr                                                                           |
|          |                                                                                                    | fig                                                                           |
|          |                                                                                                    | mo                                                                            |
|          | 0 0                                                                                                    | to a                                                                          |
|          |                                                                                                    | the                                                                           |
|          |                                                                                                    |                                                                               |
|          | Figure 1                                                                                                    |                                                                               |

and lower it into the slots in the mounting brackets.

| ction Sheet | Conti | rol No. HV | VS772243 | Page    | 1 | of | 4 |  |
|-------------|-------|------------|----------|---------|---|----|---|--|
| ES          | Rev.  | 1          | Date:    | 5/16/23 |   |    |   |  |

cell catalog numbers (X = Black, XW = White):

Fiber Enclosure for Qty 3 FSP Series Panels Fiber Enclosure for Qty 6 FSP Series Panels Fiber Enclosure for Qty 9 FSP Series Panels Fiber Enclosure for Qty 12 FSP Series Panels Fiber Enclosure for Qty 15 FSP Series Panels

ont and rear doors. The FLOCK1 and FLOCK2 locks are sold

hing and termination for any combination of ST, SC, FC, LC, and Panels mount horizontally in all the FCR Series Fiber Enclosures. lity phosphor bronze alignment sleeves or zirconia ceramic alignmode applications. Hubbell Adapter Panels are also available in r fiber count. Hubbell Fiber Enclosure Locks (sold separately) can door to be locked. All Hubbell Splice Trays may be used with any Hubbell offers a 2 Unit Splice Enclosure, FCR350SE, which holds

| FCR Fiber Enclosure Accessory Kit |                                     |     |
|-----------------------------------|-------------------------------------|-----|
| n                                 | Product Description                 | Qty |
|                                   | 10.75" BLACK WIRE TIE               | 8   |
|                                   | 12-24 PAN HEAD PHILLIPS SCREW       | 4   |
|                                   | DANGER LABEL / FIBER OPTIC PRODUCTS | 1   |
|                                   | VELCRO FASTENER STRAP- BLACK        | 6   |
|                                   | FCR INSTRUCTION SHEET               | 1   |
|                                   | PLASTIC FIBER SPOOL                 | 4   |
|                                   | LABEL HOLDER                        | 2   |
|                                   | FCR LABEL SHEET                     | 1   |
|                                   |                                     |     |

he FCR enclosure mounts onto a rack using the #12-24 rews provided. The mounting brackets are shipped conured for the extended position in a 19" rack. Additional ounting locations are provided for flexibility. For mounting a 23" rack, flip the brackets so the short ear is attached to e chassis.

| <br>Lower enclosure until mounting bracket<br>slots engage onto partially installed<br>screws. |
|------------------------------------------------------------------------------------------------|
| Partially install #12-24 screws (2) into lower mounting screw position                         |

2.1 To install onto a rack, partially install two #12-24 screws into the lower screw locations of the desired rack unit position. Lift the enclosure with the mounting brackets positioned over the screws

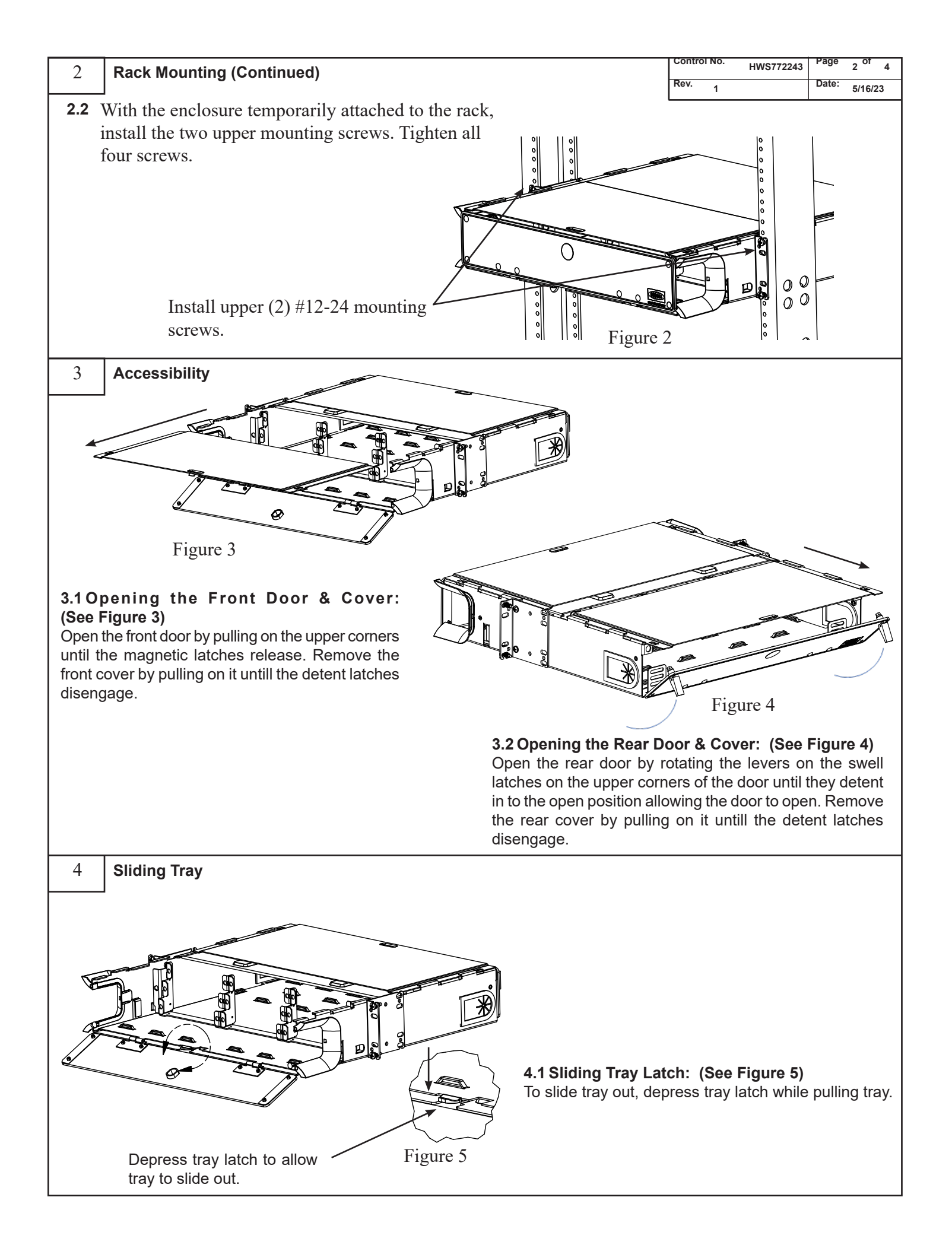

| 4                                                                                                    | Sliding Tray (Continued)         |                       |  |
|----------------------------------------------------------------------------------------------------|----------------------------------|-----------------------|--|
|                                                                                                    |                                  | Tray catch            |  |
| En                                                                                                    | gagement                         |                       |  |
|                                                                                                    |                                  |                       |  |
|                                                                                                    |                                  |                       |  |
|                                                                                                    |                                  |                       |  |
|                                                                                                    |                                  |                       |  |
|                                                                                                    | 0                                |                       |  |
| Fi                                                                                                    | gure 6                           | 0                     |  |
|                                                                                                    |                                  |                       |  |
|                                                                                                    |                                  |                       |  |
|                                                                                                    |                                  |                       |  |
|                                                                                                    |                                  |                       |  |
| Figu                                                                                                    | re 7                             |                       |  |
|                                                                                                    |                                  |                       |  |
|                                                                                                    |                                  |                       |  |
|                                                                                                    |                                  |                       |  |
| 5                                                                                                    | Adapter Panel Installation       |                       |  |
|                                                                                                    | 5 1 Mounting Adapter Panels      | · (See Figure 8)      |  |
|                                                                                                    | Align the adapter panel fastene  | ers on the panel with |  |
|                                                                                                    | are pulled out. Press the panel  | against the mounts    |  |
|                                                                                                    | until the fasteners engage the h | oles. Press the but   |  |
|                                                                                                    |                                  |                       |  |
|                                                                                                    |                                  |                       |  |
|                                                                                                    |                                  |                       |  |
| 6                                                                                                    | FCR labeling                     |                       |  |
|                                                                                                    |                                  | Label Car             |  |
| 6.1 FCR Label Sheet Installation: (See Figure 9)                                                          |                                  |                       |  |
| Attach adhesive backed label holder to inside of doc<br>Print desired information on FCR Label. Adhere FC |                                  |                       |  |
| Label to label card. Insert edge of label card into fold                                                  |                                  |                       |  |

6.2 Grid and Danger Labels:

the label holder.

Place the DANGER label in plain view.

Label Holder

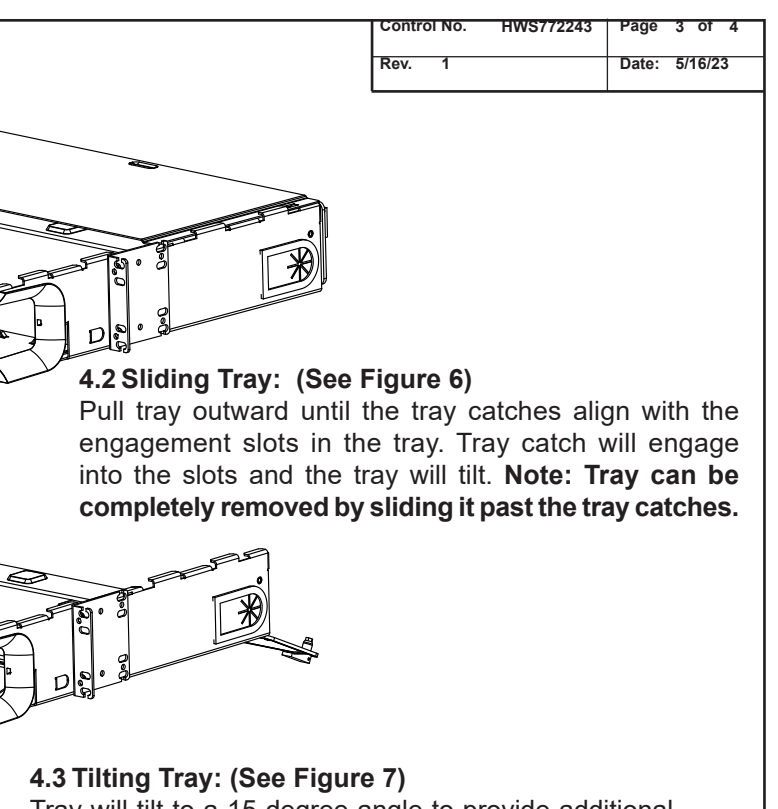

Tray will tilt to a 15 degree angle to provide additional access to the terminations and equipment.

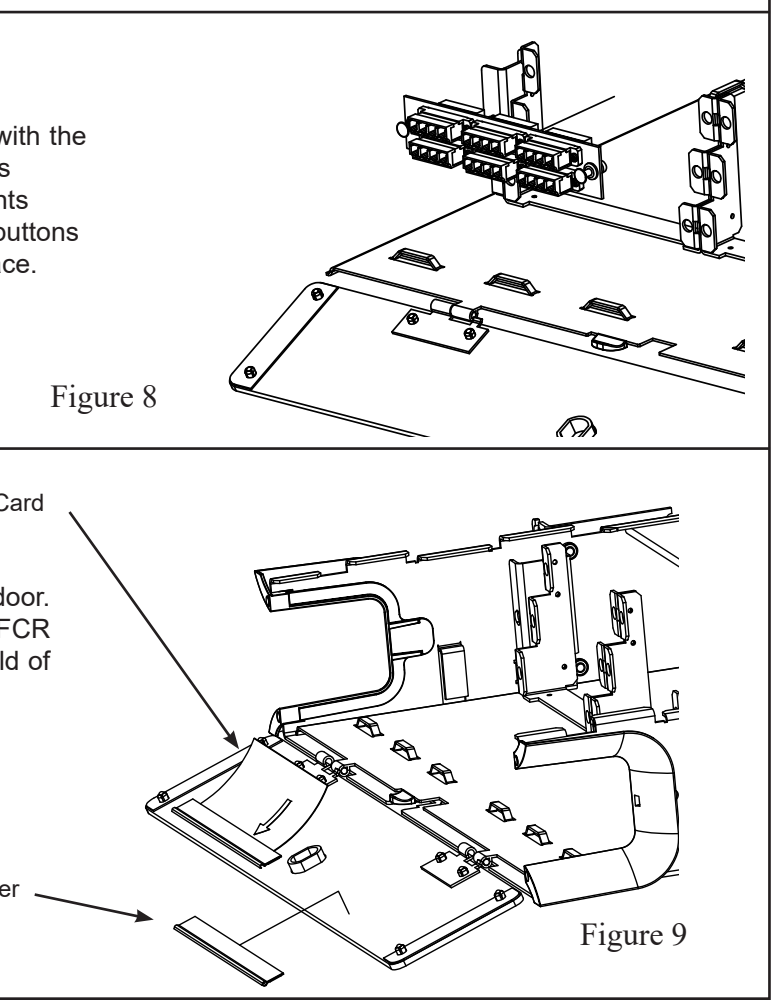